## M4-7 障害情報を OFC ウェブサイトに掲載する

①OFC ウェブサイトに統合システム設備担当の共通ユーザでログインする ※ログイン方法は slack(t2-統合システム設備担当者-ofc)にて掲載しています。

②ダッシュボードから【投稿】-【新規追加】を選択

| 🔞 者 オープンファシリ                                                  | ティセンター Open Facility Center   東京 🏮 🔋 🕂 新規                                                                | Translate Site       | WP Mail SMTP 🚺 こんにちは、統合システム設備担当 さん                                                                                                    |  |
|---------------------------------------------------------------|----------------------------------------------------------------------------------------------------|----------------------|----------------------------------------------------------------------------------------------------|--|
| 🙆 ダッシュボード 🔇                                                   | ダッシュボード                                                                                                  |                      | 表示オブション 🔻 ヘルプ 💌                                                                                                    |  |
| <b>ж</b> —А                                                   |                                                                                                    |                      |                                                                                                    |  |
| G Site Kit                                                    | Thanks for choosing WordPress Dow                                                                        | nload Manager        | er 🛛                                                                                                    |  |
| ★ 投稿                                                          | to ##一前                                                                                                  | sge, front-end admir | ninistration, email lock and 100+ other awesome SHOW ME                                                                                                    |  |
| 91 メディア                                                       | 新規追加                                                                                                    |                      |                                                                                                    |  |
| Folders                                                       | WP Mail SMTP                                                                                             | ~ ~ *                | クイックドラフト ^ ~ *                                                                                                    |  |
| ■ 固定ページ                                                       |                                                                                                    |                      | タイトル                                                                                                    |  |
| ■ コメント                                                        | © × × × × × × × × × × × × × × × × × × ×                                                                  |                      |                                                                                                    |  |
| 😨 ダウンロード                                                      |                                                                                                    | 1                    |                                                                                                    |  |
| ★ OFCスタッフ限定<br>(設備人財DB)                                       | 40 Automatically keep track of every email sent from<br>your WordPress site and view valuable statistics |                      | アイテアを書き留めてめましょう。                                                                                                    |  |
| ■ お問い合わせ                                                      | right here in your dashboard.                                                                            |                      |                                                                                                    |  |
| 🍰 プロフィール                                                      | WP Mail SMTP Pro にアップグレート                                                                                |                      | 下書き保存                                                                                                    |  |
| & ツール                                                         |                                                                                                    |                      |                                                                                                    |  |
| All-in-One WP<br>Migration                                    | Paug Paug Paug Paug Paug Paug                                                                            |                      | WordPress イベントとニュース ヘッ・                                                                                                    |  |
| 5 920                                                         | すべてのメール > 全期相                                                                                            |                      | お近くの次回のイベントにご参加ください。 ♀ 場所を選択                                                                                                    |  |
| ■ カスタムフィール<br>ド                                               | ☑ 合計 80 ☑ 合計 80 ☑ 送信済 N/A ③ 迭信済 N/A                                                                      | 敗 N/A                | <ul> <li>六王子 WordPress Meetup 2023年1月度</li> <li>2023年1月14日 (土)</li> <li>「WordPress といろいろな SNS を連携</li> <li>2:00 PM GMT+9</li> <li>してみよう!」</li> </ul>                       |  |
| 🕰 WP Mail SMTP                                                | NEW! Enable Weekly Email Summaries View Example                                                          | Θ                    |                                                                                                    |  |
| Backups                                                       |                                                                                                    |                      | (日) かんちょう アラビ Wordshita について 2023年1月21日(エ)<br>学んでる?オンライン学習について話し 12:30 PM GMT+9<br>会かう!                                                                                    |  |
| 答물 СРТ UI                                                     | 概要                                                                                                    | ~ ~ *                | Tokyo, Japan                                                                                                    |  |
| ※ Flexy Breadcrumb<br>・・・・<br>・・・・・・・・・・・・・・・・・・・・・・・・・・・・・・・ | ★ 165件の投稿<br>WordPress 6.1.1 (Wp_jp Theme デーマ)                                                           |                      | <ul> <li>2023年1月27日(金)</li> <li>第36回山梨WordPressモートアップ「信</li> <li>2023年1月27日(金)</li> <li>税発信と地域コミュニディと原場所作り</li> <li>8:00 PM GMT+9</li> <li>のこと」</li> <li>Online</li> </ul> |  |

③タイトル・本文を入力し、右下のカテゴリーを「統合システム関連のお知らせ」にチェックを入れ、最

後に「公開」をクリック

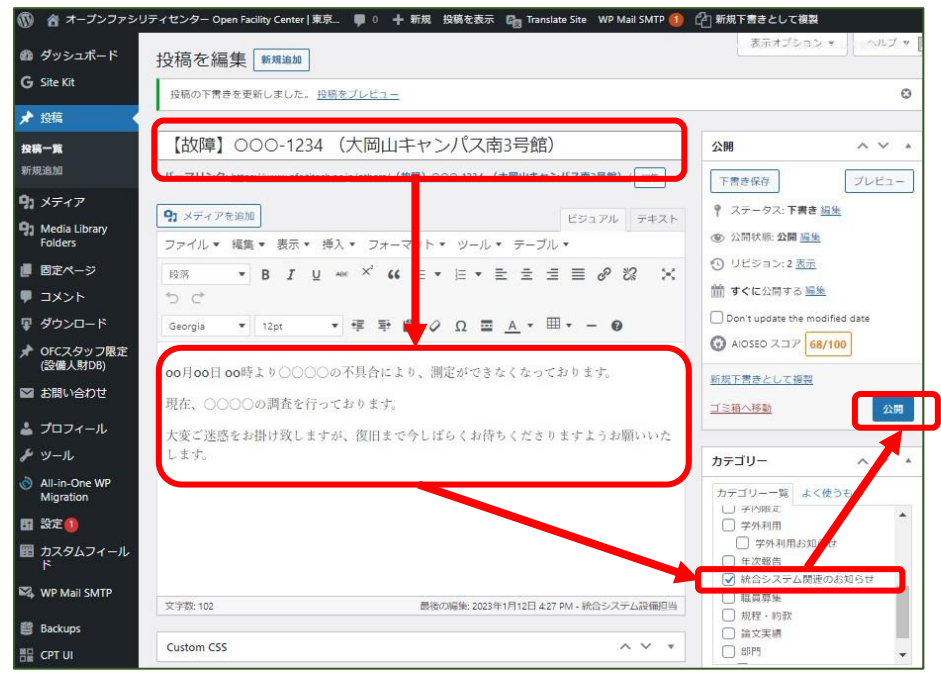

(注意)「統合システム関連のお知らせ」以外のカテゴリーを選択して公開しないようお願いいたします。

③関連ページに表示されるのを確認して終了(現在は最新5件が表示。設備数増加に伴い調整予定)

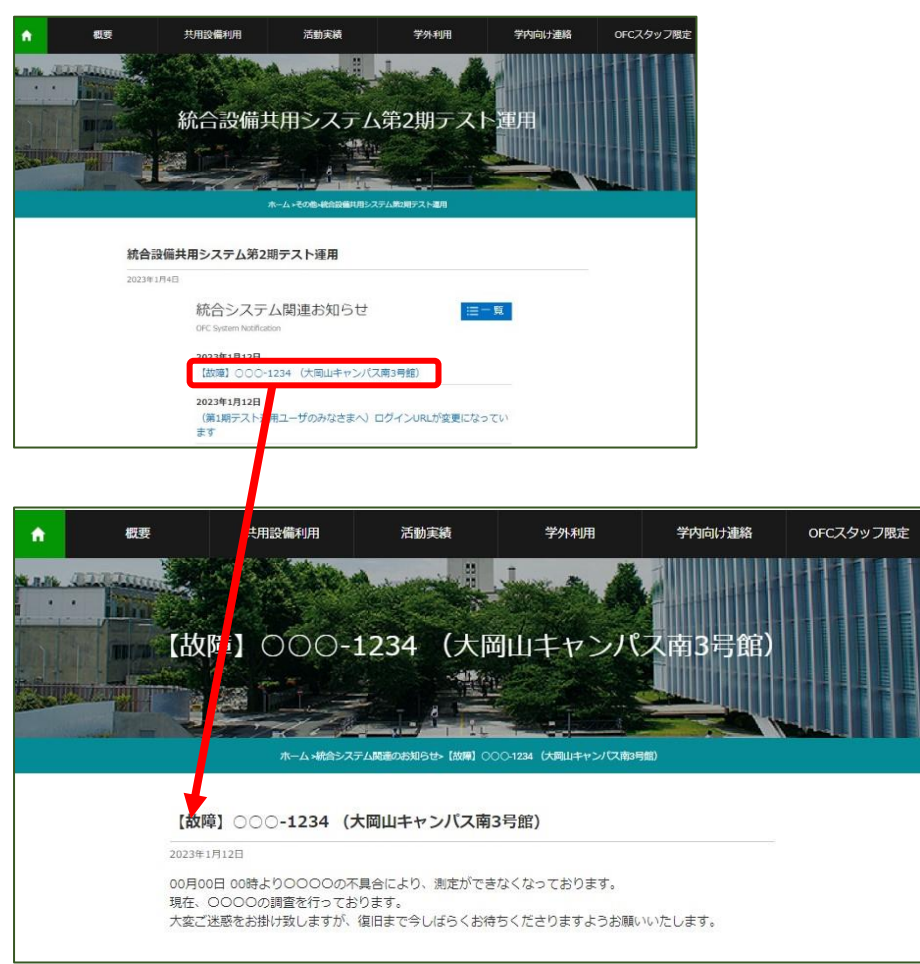

## (注意)【復旧後はお知らせ一覧から削除してください】

ダッシュボードから【投稿】- 【投稿一覧】を選択し、該当する投稿について「ゴミ箱へ移動」を選択することで、お知らせ一覧から削除されます。

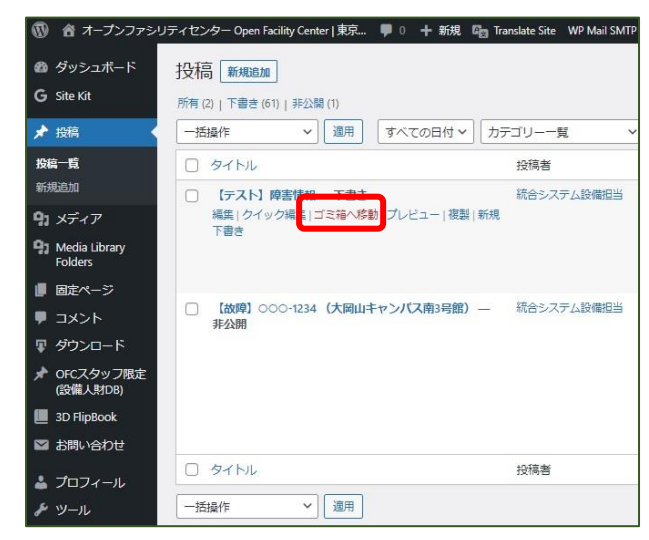